ISIP/BSIR Submission Funding Module – Recipients Tab – First Screen (The public reporting burden notice at the bottom of this page will be placed into the system once this data collection effort has been approved by OMB)

| FOR OFFICIAL USE ON         | eland<br>rity<br>av                                                     | Grants Reporting                                                                                                    | Tool                                                                                                    |                               |
|-----------------------------|-------------------------------------------------------------------------|----------------------------------------------------------------------------------------------------|----------------------------------------------------------------------------------------------------|-------------------------------|
|                             | Redpients Award Project Project (\$) Project                            | Detail Allocations Strategies Metrics                                                                                                    |                                                                                                    |                               |
| Current User:<br>Jean Smith | Grantees/Subgrantees for Alaska<br>Grant Award Year 2008 Reporting Peri | od BSIR (December 08)                                                                                                    |                                                                                                    |                               |
| Welcome!                    | Grantee/Subgrantee                                                      | Grantee Type                                                                                                    | Total Award                                                                                                    | Last Updated                  |
| IJ Submission               | Bristol Bay Borough                                                     | Local Jurisdiction / Entity                                                                                                    | \$6,812,439.00                                                                                                 | 01/08/2009                    |
| 1                           | City and Borough of Juneau                                              | Local Jurisdiction / Entity                                                                                                    | \$2,651,089.00                                                                                                 | 01/09/2009                    |
| investment                  | City and Borough of Sitka                                               | Local Jurisdiction / Entity                                                                                                    | \$203,987.00                                                                                                   | 01/09/2009                    |
| Funding                     | City of Bethel                                                          | Local Jurisdiction / Entity                                                                                                    | \$278,295.00                                                                                                   | 10/22/2008                    |
| PSIC                        |                                                                         |                                                                                                    |                                                                                                    |                               |
| Approval                    |                                                                         |                                                                                                    |                                                                                                    |                               |
| Organization                | Public reporting burden for this Initial Strategy Imple                 | mentation Plan (ISIP)/Biannual Strategy Implementation Report (BSIR) is estimated to a                                                                                           | iverage 1482 hours per response. The burden estimati                                                           | e includes the time for       |
| Users                       | reviewing instructions, searching existing data sour                    | es, gathering and maintaining the data needed, and completing and submitting the SI the electronic collection instrument or for online applications on the first screen via      | IP/BSIR. You are not required to respond to this collect<br>evend by the respondents send comments reparding t | tion of information unless it |
| Reporting                   | estimate and any suggestions for reducing the burde                     | n to: Information Collection Instrument, or for onnine applications, on the instruction in<br>n to: Information Collections Management, Department of Homeland Security, Federal | Emergency Management Agency, 500 C Street, SW, Wa                                                              | shington, DC 20472, Paperwork |
| Logout                      | Reduction Project (1660-XXXX) HOTE: Do not send ye                      | ur completed form to this address.                                                                                                    |                                                                                                    |                               |
|                             |                                                                         |                                                                                                    |                                                                                                    |                               |

#### Funding Module – Award Tab – Second Screen (The public reporting burden notice at the bottom of this page will be placed into the system once this data collection effort has been approved by OMB)

Recipients Award Project Project (\$) Project Detail Allocations Strategies Metrics

| te Sul | orant Programs           |              |                                       |            |  |
|--------|--------------------------|--------------|---------------------------------------|------------|--|
|        |                          | Award        | Obligated •                           | Expended • |  |
| SP .   |                          |              |                                       |            |  |
|        | 2008 ISIP                | \$1.00       |                                       |            |  |
|        | 2008 BSIR (December 08)  | \$1.00       |                                       |            |  |
| 5I •   |                          |              |                                       |            |  |
|        | 2008 ISIP                |              |                                       |            |  |
|        | 2008 BSIR (December 08)  | Ļ            |                                       |            |  |
| RS •   |                          |              |                                       |            |  |
|        | 2008 ISIP                |              |                                       |            |  |
|        | 2008 BSIR (December 08)  |              |                                       | I          |  |
| ••     |                          | 202202000    |                                       |            |  |
|        | 2008 ISIP                | \$128,987.00 |                                       |            |  |
|        | 2008 BSIK (December 08)  | S128,987.00  |                                       |            |  |
| PG     |                          |              |                                       |            |  |
|        | 2008 ISIP                |              |                                       |            |  |
|        | 2000 D SIK (December 08) | l            |                                       |            |  |
| ;P 🕨   | 2000 1010                |              |                                       |            |  |
|        | 2008 BSIR (December 09)  |              |                                       |            |  |
|        | 2000 Bolik (December 00) | 1            |                                       |            |  |
| SG     | 2000 LEID                |              |                                       | 24         |  |
|        | 2008 BSIR (December 08)  | ···          |                                       |            |  |
|        | 2000 Bolk (December voj  | 1            |                                       |            |  |
| GP .   | 9009 (900                | 120.50       |                                       |            |  |
|        | 2008 BSIR (December 08)  |              |                                       |            |  |
|        | contraction              | 1            |                                       |            |  |
| *      | 2008 ISIP                |              |                                       |            |  |
|        | 2008 BSIR (December 08)  |              |                                       |            |  |
|        |                          | l,           |                                       |            |  |
| P.     | 2008 ISIP                |              |                                       |            |  |
|        | 2008 BSIR (December 08)  |              |                                       |            |  |
|        |                          |              |                                       |            |  |
| 3P •   | 2008 ISIP                |              |                                       |            |  |
|        | 2008 BSIR (December 08)  |              |                                       |            |  |
|        |                          |              |                                       |            |  |
|        | 2008 ISIP                |              |                                       |            |  |
|        | 2008 BSIR (December 08)  |              |                                       |            |  |
|        |                          |              | · · · · · · · · · · · · · · · · · · · |            |  |
| GP.    | 2008 ISIP                | 222          | 222                                   |            |  |
|        | 2008 BSIR (December 08)  |              |                                       |            |  |
|        |                          |              |                                       |            |  |
| -9+    | 2008 ISIP                |              |                                       |            |  |
|        | 2008 BSIR (December 08)  |              |                                       |            |  |
| 10.    |                          |              |                                       |            |  |
|        | 2008 ISIP                |              |                                       |            |  |
|        | 2008 BSIR (December 08)  |              |                                       |            |  |
|        |                          | -            |                                       |            |  |
| l Fu   | nding                    |              |                                       |            |  |
|        | 2008 ISIP                | \$128,988.00 |                                       |            |  |
|        | 2008 BSIR (December 08)  | \$128,988.00 |                                       |            |  |

Public reporting burden for this Initial Strategy Implementation Plan (ISP)/Biannual Strategy Implementation Report (BSIR) is estimated to average 1482 hours per response. The burden estimate includes the time for reviewing instructions, searching existing data sources, gathering and maintaining the data needed, and completing and submitting the ISP/BSIR. You are not required to respond to this collection of information unless it displays a valid OWB control number near the title of the electronic collection instrument, or for on-line applications, on the first screen viewed by the respondents. Send comments regarding the accuracy of the burden estimate and any suggestions for reducing the burden to information Collection Send Collection Security, Federal Emergency Management Agency, 500 C Street, SW, Washington, DC 20472, Paperwork Reduction Project (1660-3000) HOTE: Do not send your completed form to this address.

#### Funding Module – Project Tab – Create Project – Third Screen (The public reporting burden notice at the bottom of this page will be placed into the system once this data collection effort has been approved by OMB)

| ject View: Create Pro | ject 💌 Self-Check View: - Select Self-Check View - 💌 | Grantee/Subgrantee Self-Check: ERROR |
|-----------------------|------------------------------------------------------|--------------------------------------|
| ate Project           |                                                      |                                      |
| oject Title: *        | Insert Project Title                                 |                                      |
| ject Type: *          | >>>>>>>>>>>>>>>>>>>>>>>>>>>>>>>>>>>>>>               | <b></b>                              |
| iect Description *    |                                                      |                                      |
| Jest Description      |                                                      | <u> </u>                             |

Public reporting burden for this Initial Strategy Implementation Plan (ISIP)/Biannual Strategy Implementation Report (BSIR) is estimated to average 1482 hours per response. The burden estimate includes the time for reviewing instructions, searching existing data sources, gathering and maintaining the data needed, and completing and submitting the ISIR/BSIR. You are not required to respond to this collection of information unless it displays a valid OWB control number near the title of the electronic collection instrument, or for on-line applications, on the first screen viewed by the respondents. Send comments regarding the accuracy of the burden estimate and any suggestions for reducing the burden to: Information Collections Management, Department of Homeland Security, Federal Emergency Management Agency, 500 C Street, SW, Washington, DC 2047Z, Paperwork Reduction Project (1660-XXXX) NOTE: Do not send your completed form to this address.

# Funding Module – Project Tab – Project History – Fourth Screen (The public reporting burden notice at the bottom of this page will be placed into the system once this data collection effort has been approved by OMB)

| cal Jurisdiction / Endty Award | Information - City and Borough of Sitka - 2008 BSIR (Decem | nber 08)   |                                |
|--------------------------------|------------------------------------------------------------|------------|--------------------------------|
| ject View: Project History     | Self-Check View: - Select Self-Check View                  |            | Grantee/Subgrantee Self-Check: |
| rkflow History                 |                                                            |            |                                |
| kflow Step                     | Last Updated                                               | Updated By | Comments                       |
|                                |                                                            |            |                                |

#### Funding Module – Project Tab – Project List – Fifth Screen (The public reporting burden notice at the bottom of this page will be placed into the system once this data collection effort has been approved by OMB)

| - ofen menting                                                                                                    | Self-Check View: - Select Self                                                                                                    | -Check View - 💌                                                                                                    | Gran                                                       | tee/Subgrantee Self-Check: ERROR                  |
|----------------------------------------------------------------------------------------------------|----------------------------------------------------------------------------------------------------|----------------------------------------------------------------------------------------------------|------------------------------------------------------------|---------------------------------------------------|
| Project Title                                                                                                    | Funding Type                                                                                                    | Funding                                                                                                    | Project Status                                             | Project Self-Check                                |
| Sample                                                                                                    | Passthrough to Local                                                                                                    | S.00                                                                                                    | Data Entry In Progress                                     | EREOR                                             |
| Comments                                                                                                    |                                                                                                    |                                                                                                    | 50                                                         |                                                   |
|                                                                                                    |                                                                                                    |                                                                                                    |                                                            |                                                   |
|                                                                                                    | <u> </u>                                                                                                    |                                                                                                    |                                                            |                                                   |
|                                                                                                    |                                                                                                    |                                                                                                    |                                                            |                                                   |
|                                                                                                    | *                                                                                                    |                                                                                                    |                                                            |                                                   |
|                                                                                                    |                                                                                                    |                                                                                                    |                                                            |                                                   |
|                                                                                                    |                                                                                                    |                                                                                                    |                                                            |                                                   |
| hedk All Clear All                                                                                                    |                                                                                                    |                                                                                                    |                                                            |                                                   |
|                                                                                                    |                                                                                                    |                                                                                                    |                                                            |                                                   |
| Submit Change                                                                                                    | Status Delete                                                                                                    |                                                                                                    |                                                            |                                                   |
| a second de la company                                                                                                    | and the second second s |                                                                                                    |                                                            |                                                   |
| or Additional Detailed Infor                                                                                                    | mation on the Project tab <u>click here</u>                                                                                                    |                                                                                                    |                                                            |                                                   |
| teps for Submitting Projec                                                                                                    | t to SAA/DTG:                                                                                                    |                                                                                                    |                                                            |                                                   |
|                                                                                                    |                                                                                                    | w/                                                                                                    |                                                            |                                                   |
| To view self-check summari                                                                                                    | es, select one of the options from 'Self-Check Vie                                                                                                    |                                                                                                    |                                                            |                                                   |
| To view self-check summari                                                                                                    | es, select one of the options from 'Self-Uneok Vie                                                                                                    |                                                                                                    |                                                            |                                                   |
| To view self-check summari                                                                                                    | es, select one of the options from Self-Check vie<br>n self-check is displayed as ERROR for a specific                                                                                                    | project one or more of the following are                                                                                             | eas is in error;                                           |                                                   |
| To view self-check summari                                                                                                    | es, select one of the options from Self-Check Vie<br>n self-check is displayed as ERROR for a specific<br>lution Area Eurodino: Sub-Catenories & Disciplin                                                                                                    | project one or more of the following are                                                                                             | eas is in error;                                           |                                                   |
| To view self-check summari<br>. Project Self-Check : Whe<br>Strategies Completion<br>Allocations Completion (So<br>Project Funding & Solution                                                                                                    | es, selectione of the options from Self-Check Vie<br>n self-check is displayed as ERROR for a specific<br>lution Area Funding: Sub-Categories & Disciplin<br>Area Funding tie out                                                                                                    | project one or more of the following are<br>a) tie out                                                                               | eas is in error;                                           |                                                   |
| To view self-check summari<br>Project Self-Check : Whe<br>Strategies Completion<br>Allocations Completion (So<br>Project Funding & Solution<br>Metrics Completion                                                                                                    | es, select one of the options from Self-Check Vie<br>n self-check is displayed as ERROR for a specific<br>lution Area Funding: Sub-Categories & Disciplin-<br>Area Funding tie out                                                                                                    | project one or more of the following are<br>e) tie out                                                                               | sas is in error:                                           |                                                   |
| To view self-check summari<br>I. Project Self-Check : Whe<br>Strategies Completion<br>Allocations Completion (So<br>Project Funding & Solution<br>Metrics Completion                                                                                                    | es, selectione of the options from Self-Check Vie<br>n self-check is displayed as ERROR for a specific<br>lution Area Funding: Sub-Categories & Disciplin<br>Area Funding tie out                                                                                                    | project one or more of the following are<br>e) tie out                                                                               | as is in error:                                            |                                                   |
| To view self-check summari<br>I. Project Self-Check : Whe<br>Strategies Completion<br>Allocations Completion (So<br>Project Funding & Solution<br>Metrics Completion<br>2. Subgrantee Self-Check :<br>One or more of the onlicits                                                             | es, select one of the options from 'Self-Check Vie<br>n self-check is displayed as ERROR for a specific<br>lution Area Funding: Sub-Categories & Disciplin<br>Area Funding tie out<br>Grantee/Subgrantee is displayed as ERROR whe                                                                                                    | project one or more of the following are<br>e) tie out<br>n one of the following is in error:                                        | aas is in error:                                           |                                                   |
| To view self-check summari<br>. Project Self-Check : Whe<br>Strategies Completion<br>Allocations Completion (So<br>Project Funding & Solution<br>Metrics Completion<br>. Subgrantee Self-Check :<br>One or more of the projects<br>All projects are OK, the fun                               | es, select one of the options from Self-Check Vie<br>n self-check is displayed as ERROR for a specific<br>lution Area Funding: Sub-Categories & Disciplin<br>Area Funding tie out<br>Grantee/Subgrantee is displayed as ERROR whe<br>in ERROR<br>ding and necessary requirements per project haw                                                                                                    | project one or more of the following are<br>e) tie out<br>n one of the following is in error:<br>e been met, however, the TOTAL FUND | as is in error:<br>ING does not tie out between grant fur  | nding, project funding, and/or solution area fund |
| To view self-check summari<br>- Project Self-Check : Whe<br>Strategies Completion<br>Allocations Completion (So<br>Project Funding & Solution<br>Metrics Completion<br>2. Subgrantee Self-Check :<br>One or more of the projects<br>All projects are OK, the funding<br>Completion (Solution) | es, select one of the options from Self-Check Vie<br>n self-check is displayed as ERROR for a specific<br>lution Area Funding: Sub-Categories & Disciplin<br>Area Funding tie out<br>Grantee/Subgrantee is displayed as ERROR whe<br>in ERROR<br>ding and necessary requirements per project hav                                                                                                    | project one or more of the following are<br>e) tie out<br>n one of the following is in error:<br>e been met, however, the TOTAL FUND | eas is in error:<br>ING does not tie out between grant fur | nding, project funding, and/or solution area fund |
| To view self-check summari<br>Project Self-Check : Whe<br>Strategies Completion<br>Allocations Completion (So<br>Project Funding & Solution<br>Metrics Completion<br>. Subgrantee Self-Check :<br>One or more of the projects<br>All projects are OK, the fun<br>. Submitting Projects        | es, select one of the options from Self-Check Vie<br>n self-check is displayed as ERROR for a specific<br>lution Area Funding: Sub-Categories & Disciplin-<br>Area Funding tie out<br>Grantee/Subgrantee is displayed as ERROR whe<br>in ERROR<br>ding and necessary requirements per project have                                                                                                    | project one or more of the following are<br>e) tie out<br>n one of the following is in error:<br>e been met, however, the TOTAL FUND | eas is in error:<br>ING does not tie out between grant fur | nding, project funding, and/or solution area fund |

Public reporting burden for this initial Strategy implementation Plan (ISP //Biannual Strategy implementation Report (BSR) is estimated to average 1482 hours per response. The burden estimate includes the time for reviewing instructions, searching existing data sources, gathering and maintaining the data needed, and completing and submitting the ISIP //Bian. You are not required to respond to this collection of information unless it displays a valid 0AW8 control number near the title of the electronic collection instrument, or for on-line applications, on the first screen viewed by the respondents. Send comments regarding the accuracy of the burden estimate and any suggestions for reducing the burden to: information Collections Management, Department of Homeland Security, Federal Emergency Management Agency, 500 C Street, SW, Washington, DC 20472, Paperwork Reduction Project (1660-XXXX) HOTE: Do not send your completed form to this address.

Funding Module – Project (\$) Tab – Sixth Screen (The public reporting burden notice at the bottom of this page will be placed into the system once this data collection effort has been approved by OMB)

| Local Jurisdiction / Entity A                                                                          | ward Information - City and Borough of Sitka - 2008 BSIR (December 08)                                                                                                    |      |
|----------------------------------------------------------------------------------------------------|----------------------------------------------------------------------------------------------------|------|
| Project Funding Summary                                                                                |                                                                                                    |      |
| Project Title: *                                                                                       | Sample                                                                                                    |      |
| Project Type: *                                                                                        | Establishienhance a terrorism intelligence/estly warning system, center, or task force                                                                                                    |      |
| Funding Type: *                                                                                        | Passthrough to Local                                                                                                    |      |
| Project Description: *                                                                                 | Sample                                                                                                    |      |
| Project Notes:                                                                                         |                                                                                                    |      |
| -                                                                                                    |                                                                                                    |      |
|                                                                                                    | <u> </u>                                                                                                    |      |
| Total Grantee Funding:                                                                                 |                                                                                                    |      |
| SHS                                                                                                    | \$P \$1.00                                                                                                    |      |
| UAS                                                                                                    | SI                                                                                                    |      |
| MMR<br>CC                                                                                              | <sup>(3)</sup>                                                                                                    |      |
| EMP                                                                                                    | ) \$128.997.00<br>PG                                                                                                    |      |
| NSG                                                                                                    | 3P                                                                                                    |      |
| OPS                                                                                                    | G                                                                                                    |      |
| IECG                                                                                                   | \$P                                                                                                    |      |
| EO                                                                                                    |                                                                                                    |      |
| BZP                                                                                                    | 2 <sup>4</sup>                                                                                                    |      |
| IP                                                                                                    | 2R                                                                                                    |      |
| RCPG                                                                                                   | ,<br>,<br>,<br>,<br>,<br>,<br>,<br>,<br>,<br>,<br>,<br>,<br>,<br>,<br>,<br>,<br>,<br>,<br>,                                                                                                    |      |
| MSIC                                                                                                   |                                                                                                    |      |
| REALI                                                                                                  | 0                                                                                                    |      |
| Tota                                                                                                   | af \$128,988.00                                                                                                    |      |
| SHSP                                                                                                   | FY 2008 Grant Programs                                                                                                    |      |
| 2008 BSIR (Decer                                                                                       | mber 08) \$1.00                                                                                                    |      |
| 2008 BSIR (Decer                                                                                       | mber 08)                                                                                                    |      |
| 2008 BSIR (Decer                                                                                       | mber 08)                                                                                                    |      |
| CCP<br>2008 BSIR (Decer                                                                                | mber 08) \$128,887.00                                                                                                    |      |
| EMPG<br>2008 BSIR (Decer                                                                               | mber 08)                                                                                                    |      |
| NSGP 2008 BSIR (Decer                                                                                  | mber 08)                                                                                                    |      |
| OPSG<br>2008 BSIR (Decer                                                                               | mber 08)                                                                                                    |      |
| IECGP<br>2008 BSIR (Decer                                                                              | mber 08)                                                                                                    |      |
| EOC 2008 BSIR (Decer                                                                                   | mber 08)                                                                                                    |      |
| BZPP<br>2008 BSIR (Decer                                                                               | mber 08)                                                                                                    |      |
| TSGP<br>2008 BSIR (Decer                                                                               | mber 09)                                                                                                    |      |
| IPR<br>2008 BSIR (Decer                                                                                | mber 09)                                                                                                    |      |
| RCPGP<br>2008 BSIR (Decer                                                                              | mber 09)                                                                                                    |      |
| MSICG<br>2008 BSIR (Decer                                                                              | mber 08)                                                                                                    |      |
| REALID 2008 BSIR (Dece                                                                                 | mber 08)                                                                                                    |      |
| Subtotal                                                                                               |                                                                                                    |      |
| 2008 BSIR (Decer                                                                                       | mber 08)                                                                                                    |      |
|                                                                                                    | Total Project Funding<br>2008 B SIR (December 08)                                                                                                    |      |
| Shared Funding Grantee/Su                                                                              | Available Grantee/Subgrantee(s) Shared Funding Grantee/Subgrantee(s)                                                                                                    |      |
| A                                                                                                    | Naske Railroad                                                                                                    |      |
| A<br>B<br>C                                                                                            | kitol Bay Borough<br>Lity of Venana                                                                                                    |      |
| CCC                                                                                                    | Ity and Borough of Juneau Ity and Borough of Yakutat Ity and Borough of Yakutat Ity of Akutan Ity of Akutan Ity of Akutan                                                                                                    |      |
| c                                                                                                    | Ity of Bathel<br>Ity of Cordova                                                                                                    |      |
| c                                                                                                    | Dity of Craig                                                                                                    |      |
| c                                                                                                    | Ity of Fairbanks                                                                                                    |      |
|                                                                                                    | Revert to Saved Save and Contin                                                                                                    | ue   |
|                                                                                                    |                                                                                                    |      |
| Public reporting burden for this<br>reviewing instructions, searching                                  | s initial Strategy implementation Plan (ISP )/Biannual Strategy implementation Report (BSR) is estimated to average 1492 hours per response. The burden estimate includes the time for<br>ing existing data sources, gathering and maintaining the data needed, and completing and submitting the USP /BSR. You are not required to respond to this collection of information unless it                                                     |      |
| displays a valid OWB control num<br>estimate and any suggestions fo<br>Reduction Project (1660-2000) M | The mean the title of the electronic collection instrument, or for on-line applications, on the first screen viewed by the respondents. Send comments regarding the accuracy of the burden<br>or reducing the burden to, information Collections Management, Department of Homeland Security, Federal Emergency Management Agency, 500 C street, 5W, Washington, DC 2047Z, Papers<br>1071: Bo not send your completed from to this address. | vork |

### Funding Module – Project Detail Tab – Seventh Screen (The public reporting burden notice at the bottom of this page will be placed into the system once this data collection effort has been approved by OMB)

| Design A Design                                                                                                    |                                                                                                    |
|----------------------------------------------------------------------------------------------------|----------------------------------------------------------------------------------------------------|
| Project Detail                                                                                                    |                                                                                                    |
| Project Title:                                                                                                    | Sample                                                                                                    |
| Project Description:                                                                                                    | Sample                                                                                                    |
| ielf-Check:                                                                                                    | OK                                                                                                    |
| nvestment Alignment                                                                                                    |                                                                                                    |
| Submission Type: *                                                                                                    | State Submission                                                                                                    |
| nvestment Supported:*                                                                                                    | This is a sample investment name                                                                                                    |
| 008 Investment Justificatio                                                                                                    | on Target Capabilities                                                                                                    |
| The second second second second second second second second second second second second second second second se                                                                                                    |                                                                                                    |
| Community Preparedness a<br>Emergency Public Information<br>Intelligence and Informatic<br>On-Site Incident Manager                                                                                                    | and Participation<br>tion and Warning<br>on Sharing and Dissemination<br>nent                                                                                                    |
| Community Preparedness<br>Emergency Public Information<br>Intelligence and Information<br>On-Site Incident Managem<br>2008 BSIR (December 08) Ta                                                                                                    | and Participation<br>tion and Warning<br>on Sharing and Dissemination<br>nent<br>arget Capabilities                                                                                                    |
| Community Preparedness<br>Emergency Public Informati<br>Intelligence and Informatic<br>On-Site Incident Manager<br>2008 BSIR (December 08) Ta<br>Primary Target Capability: *                                                                                                    | and Participation<br>tion and Warning<br>on Sharing and Dissemination<br>nent<br>arget Capabilities<br>Intelligence Analysis and Production                                                                                                    |
| Community Preparedness<br>Emergency Public Information<br>Intelligence and Information<br>On-Site Incident Managen<br>008 BSIR (December 08) Ta<br>Primary Target Capability: *                                                                                                    | and Participation<br>tion and Warning<br>on Sharing and Dissemination<br>nent<br>srget Capabilities<br>Intelligence Analysis and Production                                                                                                    |
| Community Preparedness<br>Emergency Public Informatic<br>On-Site Incident Managen<br>1008 BSIR (December 08) Ta<br>Primary Target Capability: *<br>Available Secondary Target                                                                                                    | and Participation<br>tion and Warning<br>on Sharing and Dissemination<br>nent<br>arget Capabilities<br>Intelligence Analysis and Production<br>t Capabilities<br>Assigned Secondary Target Capabilities (up to four)                                                                                                    |
| Community Preparedness<br>Emergency Public Informa<br>Intelligence and Informatii<br>On-Site Incident Managen<br>2008 BSIR (December 08) Tr<br>Primary Target Capability: *<br>Available Secondary Target<br>Animal Disease Emergency<br>CBRNE Detection<br>Communications<br>Communications<br>Commun | and Participation<br>tion and Warning<br>on Sharing and Dissemination<br>hent<br>arget Capabilities<br>Intelligence Analysis and Production<br>t Capabilities<br>Assigned Secondary Target Capabilities (up to four)<br>Support<br>hd Participation<br>ion<br>nd Distribution<br>Recovery<br>ter Management<br>on and Warning<br>Operations |

Public reporting burden for this Initial Strategy Implementation Plan (ISP)/Biannual Strategy Implementation Report (BSIR) is estimated to average 1482 hours per response. The burden estimate includes the time for reviewing instructions, searching existing data sources, gathering and maintaining the data needed, and completing and submitting the ISIP/BSIR. You are not required to respond to this collection of information unless it displays a valid OMB control number near the title of the electronic collection instrument, or for on-line applications, on the first screen viewed by the respondents. Send comments regarding the accuracy of the burden estimate and any suggestions for reducing the burden to: Information Collections Management, Department of Homeland Security, Federal Emergency Management Agency, 500 C Street, SW, Washington, DC 2047Z, Paperwork Reduction Project (1660-XXXX) HOTE: Do not send your completed form to this address.

Funding Module – Allocations Tab (Subcategories) – Eighth Screen (The public reporting burden notice at the bottom of this page will be placed into the system once this data collection effort has been approved by OMB)

| Solution Area Subcategories                                                             | CCP                                                   | SHSP                                                  | Total                            |
|-----------------------------------------------------------------------------------------|-------------------------------------------------------|-------------------------------------------------------|----------------------------------|
| Public education & outreach                                                             |                                                       |                                                       |                                  |
| 2008 BSIR (December 08)                                                                 |                                                       |                                                       |                                  |
| Interoperable emergency communications education and outrea                             | ch                                                    |                                                       |                                  |
| 2008 BSIR (December 08)                                                                 |                                                       |                                                       |                                  |
| Develop and enhance interoperable emergency communication                               | s plans                                               |                                                       |                                  |
| 2008 BSIR (December 08)                                                                 |                                                       |                                                       |                                  |
| Develop and enhance interoperable emergency communication                               | s protocols                                           |                                                       |                                  |
| 2008 BSIR (December 08)                                                                 | ud adapt engeing DUS Mational Julijations             |                                                       |                                  |
| 2008 BSIR (December 08)                                                                 | autoproligong on a national initiatives               | \$1.00                                                | \$1.00                           |
| Develop and enhance plans and protocols                                                 |                                                       |                                                       |                                  |
| 2008 BSIR (December 08)                                                                 |                                                       |                                                       |                                  |
| Developing and implementing homeland security and CIKR supp                             | port programs and adopting DHS national initiative    | 5                                                     |                                  |
| 2008 BSIR (December 08)                                                                 |                                                       |                                                       |                                  |
| Developing related terrorism prevention and protection program                          | 15                                                    |                                                       |                                  |
| 2008 BSIR (December 08)                                                                 |                                                       |                                                       |                                  |
| Develop or conduct assessments                                                          |                                                       |                                                       |                                  |
| 2008 BSIR (December 08)                                                                 |                                                       |                                                       |                                  |
| Establish, enhance, or evaluate Citizen Corps related volunteer                         | programs                                              |                                                       | 8120.007.00                      |
| 2008 Balk (December 08) Public alert and warning systems and requirity education of the | 1 **********                                          |                                                       | 19128,987.00                     |
| 2008 BSIR (December 08)                                                                 |                                                       |                                                       |                                  |
| Develop and/or strengthen interoperable emergency communic:                             | ations assessments (including requirements anal)      | vses) and/or inventories                              |                                  |
| 2008 BSIR (December 08)                                                                 |                                                       |                                                       |                                  |
| Hiring of full- or part-time staff or contract/consultants to assist t                  | with planning activities (not for the purpose of hiri | ng public safety personnel fulfilling traditional pub | lic safety duties)               |
| 2008 BSIR (December 08)                                                                 |                                                       |                                                       |                                  |
| Conferences to facilitate planning activities                                           |                                                       |                                                       |                                  |
| 2008 BSIR (December 08)                                                                 |                                                       |                                                       |                                  |
| Materials required to conduct planning activities                                       |                                                       |                                                       |                                  |
| 2008 BSIR (December 08)                                                                 |                                                       |                                                       |                                  |
| Travel/per diem related to planning activities                                          |                                                       |                                                       |                                  |
| 2008 BSIR (December 08)                                                                 |                                                       |                                                       |                                  |
| 2008 BSIR (December 08)                                                                 |                                                       |                                                       |                                  |
| Other project areas with prior approval from FEMA                                       |                                                       |                                                       |                                  |
| 2008 BSIR (December 08)                                                                 |                                                       |                                                       |                                  |
| Vehicle/Equipment maintenance                                                           |                                                       |                                                       |                                  |
| 2008 BSIR (December 08)                                                                 |                                                       |                                                       |                                  |
| Reimbursement for mileage                                                               |                                                       |                                                       |                                  |
| 2008 BSIR (December 08)                                                                 |                                                       |                                                       |                                  |
| Fuel cost                                                                               |                                                       |                                                       |                                  |
| 2008 BSIR (December 08)                                                                 |                                                       |                                                       |                                  |
| National Guard deployments in support of border security activi                         | ties (Not including Operation Jump Start)             |                                                       |                                  |
| 2008 BSIR (December 08)                                                                 | ID Gouernauce Rot:                                    |                                                       |                                  |
| 2008 BSIR (December 08)                                                                 | Governance Body                                       |                                                       |                                  |
| Costs for an ID holder pointer verification system                                      |                                                       |                                                       |                                  |
| 2008 BSIR (December 08)                                                                 |                                                       |                                                       |                                  |
| Costs associated with personal identification verification system                       | n enhancements                                        |                                                       |                                  |
| 2008 BSIR (December 08)                                                                 |                                                       |                                                       |                                  |
| Costs associated with the development of the project's final rep                        | ort                                                   |                                                       |                                  |
| 2008 BSIR (December 08)                                                                 |                                                       |                                                       |                                  |
| Costs associated with hiring personnel and consultants to over<br>DHS/OPD or FEMA/NPD   | see planning and management activities as well        | as complying with reporting/data collection require   | ements, and requests for data by |
| 2008 BSIR (December 08)                                                                 |                                                       |                                                       |                                  |
| Personnel to assist with the design, requirements, implementat                          | ion and evaluation of FY 2008 REAL ID Demonstra       | tion Grant Program                                    |                                  |
| 2008 BSIR (December 08)                                                                 |                                                       |                                                       |                                  |
| Personnel                                                                               |                                                       |                                                       |                                  |
| 2008 BSIR (December 08)                                                                 |                                                       |                                                       |                                  |
| Total Solution Area Funding                                                             |                                                       |                                                       | (management)                     |
| 2008 BSIR (December 08)                                                                 | \$128,987.00                                          | \$1.00                                                | \$128,988.00                     |

Disciplines

# Funding Module - Allocations Tab (Disciplines) - Eighth Screen cont'd

| Disciplines                                 |              |             | 1420 Marco -                |
|---------------------------------------------|--------------|-------------|-----------------------------|
|                                             | CCP          | SHSP        | Total                       |
| Agriculture                                 |              |             |                             |
| 2008 BSIR (December 08)                     |              |             |                             |
| Cyber Security                              |              |             |                             |
| 2008 BSIR (December 08)                     |              |             |                             |
| Emergency Management                        |              |             |                             |
| 2008 BSIR (December 08)                     |              |             |                             |
| Emergency Medical Services (Non fire-based) |              |             |                             |
| 2008 BSIR (December 08)                     |              |             |                             |
| Emergency Medical Services (Fire-based)     |              |             |                             |
| 2008 BSIR (December 08)                     |              |             |                             |
| Fire Service                                |              |             |                             |
| 2008 BSIR (December 08)                     | \$128,987.00 |             | \$128,987.00                |
| Governmental/Administrative                 |              |             |                             |
| 2008 BSIR (December 08)                     |              |             |                             |
| Health Care                                 |              |             |                             |
| 2008 BSIR (December 08)                     |              |             |                             |
| HazMat                                      |              |             |                             |
| 2008 BSIR (December 08)                     |              | \$1.00      | \$1.00                      |
| Law Enforcement                             |              |             |                             |
| 2008 BSIR (December 08)                     |              |             |                             |
| Not for Profit/Non-Profit                   |              |             |                             |
| 2008 BSIR (December 08)                     |              |             |                             |
| Public Health                               |              |             |                             |
| 2008 BSIR (December 08)                     |              |             |                             |
| Public Safety Communications                |              |             |                             |
| 2008 BSIR (December 08)                     |              |             |                             |
| Public Works                                |              |             |                             |
| 2008 BSIR (December 08)                     |              |             |                             |
| Regional Transit System                     |              |             |                             |
| 2008 BSIR (December 08)                     |              |             |                             |
| Total Distributions to All Disciplines      |              |             |                             |
| 2008 BSIR (December 08)                     | \$128,987.00 | \$1.00      | \$128,988.00                |
| Self-Check                                  |              |             |                             |
|                                             | ок           | OK .        |                             |
|                                             |              |             |                             |
|                                             |              | Revert to S | aved Save Save and Continue |

Public reporting burden for this Initial Strategy Implementation Plan (ISIP)/Biannual Strategy Implementation Report (BSIR) is estimated to average 1482 hours per response. The burden estimate includes the time for reviewing instructions, searching existing data sources, gathering and maintaining the data needed, and completing and submitting the ISIP/BSIR. You are not required to respond to this collection of information unless it displays a valid OWB control number near the title of the electronic collection instrument, or for on-line applications, on the first screen viewed by the respondents. Send comments regarding the accuracy of the burden estimate and any suggestions for reducing the burden to: Information Collection Management, Department of Homeland Security, Federal Emergency Management Agency, 500 C Street, SW, Washington, DC 20472, Paperwork Reduction Project (1660-2000) HOTE: Do not send your completed form to this address.

# Funding Module – Strategies Tab – Ninth Screen

(The public reporting burden notice at the bottom of this page will be placed into the system once this data collection effort has been approved by OMB)

Recipients Award Project Project (\$) Project Detail Allocations Strategies Metrics

| Goals and Objectives                                  |                                          |                                                               |
|-------------------------------------------------------|------------------------------------------|---------------------------------------------------------------|
| Project Title:<br>Project Description:<br>Self-Check: | Sample<br>Sample<br>ÖK                   |                                                               |
| tate Goals and Objectives                             |                                          |                                                               |
| RIMARY GOAL [Status: App                              | roved by FEMA]                           |                                                               |
| 2008 BSIR (December 08)                               | Strengthen Information and Intelligence  | Strengthen Information and Intelligence Sharing               |
| BJECTIVE (1)                                          |                                          |                                                               |
| 2008 BSIR (December 08)                               | Improve interagency cooperation on intel | Improve interagency cooperation on intelligence information.  |
|                                                       |                                          | National Priority                                             |
|                                                       |                                          | Strengthen Information Sharing and Collaboration Capabilities |
| BJECTIVE (2)                                          |                                          |                                                               |
| 2008 BSIR (December 08)                               | Conduct exercises emphasizing intelligen | Conduct exercises emphasizing intelligence and information    |
|                                                       |                                          | National Priority                                             |
|                                                       |                                          | Strengthen Information Sharing and Collaboration Capabilities |
|                                                       |                                          |                                                               |

Public reporting burden for this Initial Strategy Implementation Plan (ISIP)/Biannual Strategy Implementation Report (BSIR) is estimated to average 1482 hours per response. The burden estimate includes the time for reviewing instructions, searching existing data sources, gathering and maintaining the data needed, and completing and submitting the ISIP/BSIR. You are not required to respond to this collection of information unless it displays a valid OWB control number near the title of the electronic collection instrument, or for on-line applications, on the first screen viewed by the respondents. Send comments regarding the accuracy of the burden estimate and any suggestions for reducing the burden to: Information Collections Management, Department of Homeland Security, Federal Emergency Management Agency, 500 C Street, SW, Washington, DC 20472, Paperwork Reduction Project (1660-XXXX) HOTE: Do not send your completed form to this address.

# Funding Module – Metrics Tab – Tenth Screen

(The public reporting burden notice at the bottom of this page will be placed into the system once this data collection effort has been approved by OMB)

| Planning                                                                                   |                     |                                    |                                                    |                                  |
|--------------------------------------------------------------------------------------------|---------------------|------------------------------------|----------------------------------------------------|----------------------------------|
|                                                                                            | Applicable          | Total Planned for Life<br>of Grant | Total Accomplished for Current<br>Reporting Period | Total Cumulative<br>Accomplished |
| Assessments Conducted                                                                      |                     |                                    |                                                    |                                  |
| Terrorism Risk Assessments                                                                 | Yes 💌               |                                    |                                                    | NO                               |
| Identification of Critical Infrastructure and Key Assets                                   | Yes 💌               |                                    | Γ                                                  | NO                               |
| All-Hazards Analysis and Risk Assessments                                                  | Yes 💌               |                                    |                                                    | NO                               |
| Capability Gap Analysis / Shortfalls Against Planning Scenarios / Capacity Thresholds      | N/A 💌               |                                    |                                                    |                                  |
| Point Vulnerability Assessments                                                            | No 💌                | •••                                |                                                    |                                  |
| Plans and Procedures Developed/Enhanced                                                    |                     |                                    |                                                    |                                  |
| Terrorism Prevention/Deterrence Plan                                                       | Yes 💌               |                                    |                                                    | NO                               |
| Site and Buffer Zone Security Plan                                                         | No 💌                |                                    |                                                    |                                  |
| Risk Mitigation Plan                                                                       | Yes 💌               |                                    |                                                    | NO                               |
| COOP/COG Plan                                                                              | Yes 💌               |                                    |                                                    | NO                               |
| Interoperable Communications Plans                                                         | Yes 🔻               |                                    |                                                    | NO                               |
| Develop / Enhance Emergency Operations Plans                                               | Yes 💌               |                                    |                                                    | NO                               |
| Develop / Enhance Emergency Operations Plans: Integration of Citizen / Volunteer Resources | No 💌                |                                    |                                                    |                                  |
| Develop / Enhance Emergency Operations Plans: Other EOP Elements and Annexes               | Yes 💌               |                                    |                                                    | ON NO                            |
| All-Hazards Mitigation Plan                                                                | N/A 💌               | ***                                |                                                    |                                  |
| Crisis Communications Plan                                                                 | Yes 💌               |                                    |                                                    | NO                               |
| EMAP Accreditation                                                                         | N/A 🔻               |                                    |                                                    |                                  |
| Mass Casualty and Mass Fatality Plans                                                      | N/A 💌               |                                    |                                                    |                                  |
| Critical Site / Jurisdiction Evacuation Plans, Including Sheltering Efforts                | N/A 💌               |                                    |                                                    |                                  |
| Logistics and Resource Management Plan                                                     | Yes 💌               |                                    |                                                    | NO                               |
| Catastrophic Incident Response Planning                                                    | No 💌                |                                    |                                                    |                                  |
| Integration of All-Hazards Strategic Elements Into the State Homeland Security Strategy    | No 💌                |                                    |                                                    |                                  |
| Develop / Enhance Emergency Operations Plans: Integration of NIMS Concepts / Principals    | Yes 🔻               | Г                                  |                                                    | NO                               |
| Develop / Enhance Emergency Operations Plans: Terrorism Incident Annexes                   | Yes 💌               | Γ                                  | Г                                                  | NO                               |
| Comprehensive Emergency Management Plan                                                    | Yes 💌               |                                    |                                                    | NO                               |
| Citizen Corps Plans and Outreach                                                           | No 💌                |                                    |                                                    |                                  |
| Recovery Plans                                                                             | No 💌                |                                    | 111                                                |                                  |
| Organization                                                                               |                     |                                    |                                                    |                                  |
| Funding has not been al                                                                    | located for this    | s solution area                    |                                                    |                                  |
| Funding has not been al                                                                    | located for thi     | s solution area                    |                                                    |                                  |
| Training                                                                                   | in a start from the | - and diam are -                   |                                                    |                                  |
| Funding has not been al                                                                    | located for this    | s solution area                    |                                                    |                                  |
| Funding has not been al                                                                    | located for thi     | s solution area                    |                                                    |                                  |
| Management & Administration<br>Funding has not been al                                     | located for thi     | s solution area                    |                                                    |                                  |
|                                                                                            |                     |                                    |                                                    | 1                                |
|                                                                                            |                     | Revert to Saved                    | Save Save and Retu                                 | rn to Project List               |

Public reporting burden for this **initial Strategy implementation Plan (ISP )/Biannual Strategy implementation Report (BSR)** is estimated to average 1482 hours per response. The burden estimate includes the time for reviewing instructions, searching existing data sources, gathering and maintaining the data needed, and completing and submitting the ISP/PSIR. You are not required to respond to this collection of information unless it displays a valid OWB control number near the title of the electronic collection instrument, or for on-line applications, on the first screen viewed by the respondents. Send comments regarding the accuracy of the burden estimate and any suggestions for reducing the burden to information collections Management, Department of Homeland Security, Federal Emergency Management Agency, 500 C Street, SW, Washington, DC 20472, Paperwork Reduction Project (1660-XXX) **HOTE: Do not send your completed form to this address**.

### Approval Module – Organization Approval Tab – Eleventh Screen (The public reporting burden notice at the bottom of this page will be placed into the system once this data collection effort has been approved by OMB)

| ct Option Grantee/Subgrantee Approval | Grant Award Year 2008 💌 Repo | orting Period BSIR (December 08) | Overall Self Cheds: ERROR |
|---------------------------------------|------------------------------|----------------------------------|---------------------------|
| ntee/Subgrantee Approval              |                              |                                  |                           |
| Grantee/Subgrantee                    | Total Reported               | Status                           | Self Check                |
| Bristol Bay Borough                   | \$1,560,000.00               | Data Entry In Progress           | ERROR                     |
| City and Borough of Juneau            | \$2,651,089.00               | Data Entry In Progress           | OK                        |
| City and Borough of Sitka             | \$128,988.00                 | Data Entry In Progress           | OK.                       |
| City of Bethel                        | \$0.00                       | Data Entry In Progress           | ERROR                     |
| Submit to FEMA                        |                              |                                  |                           |
|                                       | <u>_</u>                     |                                  |                           |

Public reporting burden for this Initial Strategy Implementation Plan (ISIP //Biannual Strategy Implementation Report (BSIR) is estimated to average 1482 hours per response. The burden estimate includes the time for reviewing instructions, searching existing data sources, gathering and maintaining the data needed, and completing and submitting the ISIP //BSIR. You are not required to respond to this collection of information unless it displays a valid OWB control number near the title of the electronic collection instrument, or for on-line applications, on the first screen viewed by the respondents. Send comments regarding the accuracy of the burden estimate and any suggestions for reducing the burden to: Information Collections Management, Department of Homeland Security, Federal Emergency Management Agency, 500 C Street, SW, Washington, DC 20472, Paperwork Reduction Project (1660-XXXX) HOTE: Do not send your completed form to this address.